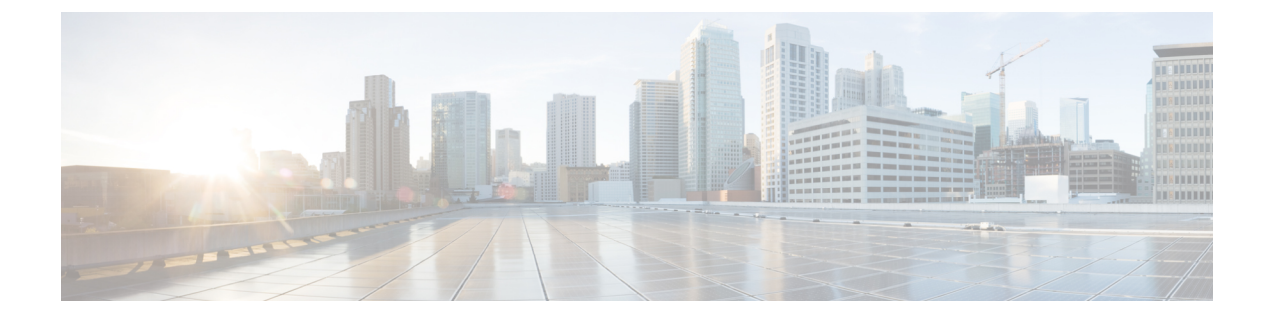

# Cisco Secure Cloud Analytics コネクタの設 定

- Cisco Connector for Secure Cloud Analytics の設定  $(1 \sim -i)$
- トラブルシューティング (3ページ)

# Cisco Connector for Secure Cloud Analytics の設定

Cisco Secure Cloud Analytics (旧称 Stealthwatch Cloud) は、悪意のある各種アクティビティをリアルタイムで特定するために必要な、実用的なセキュリティインテリジェンスと可視性を提供します。セキュリティインシデントが壊滅的な侵害になる前に迅速に対応できます。このガイドでは、シスコ産業用イーサネットスイッチでの IOS-XE での Cisco Cloud Connector の設定手順について説明します。

(注)

Cisco Secure Cloud Analytics (Stealthwatch Cloud) または Cisco Secure Network Analytics (Stealthwatch)の詳細については、次の URL を参照してください。https://www.cisco.com/c/en/us/products/security/stealthwatch/index.html

制限事項と制約事項

- 事前に定義された一連のフィールドのみを収集できます。対象のフィールドには、送信元 IP、送信元ポート、宛先IP、宛先ポートおよびプロトコルの9タプルフローデータと、フ ロー開始、フロー終了、パケット数、およびバイト数が含まれます。
- ・必須フィールドは、CLIの制限では適用されません。レコードにすべての必須フィールド がなく、9 タプルデータを収集できない場合、そのフローは破棄されます。
- Cisco Secure Cloud Analytics 用の StealthWatch コネクタは、スイッチのルーティング機能を 使用して、クラウドサーバにパケットを送信します。追加のチェックは行われません。適 切なルートが存在することを前提としています。

- モニタアプリケーションの観点から Flexible NetFlow 固有のモニタアプリケーションの制限は、Cisco Secure Cloud Analytics にも当てはまります。例:SVIなし、VLANなし、送信モニタなし。
- クラウドエクスポータを他のエクスポータと一緒に使用することはできません。
- アップロードされたファイルの命名規則には、すべてのファイルを一意に識別し、ファイルの上書きを防ぐためのランダムな文字列が含まれています。例: https://sensor.ext.obsrvbl.com/sign/ios-xe-17-2/2019/7/5/00:00:00/hostname-random\_suffix.csv.gz。
   1 分ごとに集約されてアップロードされます。

## 始める前に

Cisco Secure Cloud Analytics コネクタは、IE3300、IE3400、IE3400H スイッチでのみサポートされます。

• Network Advantage および Cisco DNA Advantage ライセンス

### 手順の概要

- 1. stealthwatch-cloud-monitor service-key <you service key> hostname my\_sensor
- 2. フローレコード SWCRec
- 3. フローエクスポータ SWCExp
- 4. インターフェイス gi1/0/3

#### 手順の詳細

|       | コマンドまたはアクション                                                                                                    | 目的                                                                          |
|-------|----------------------------------------------------------------------------------------------------|-----------------------------------------------------------------------------|
| ステップ1 | stealthwatch-cloud-monitor service-key <you key="" service=""><br/>hostname my_sensor<br/>例:</you>                                                                                                    | URLに基づいて有効なルートCAをインストールし<br>てください。以下のCLIを使用して、URLに従って<br>ルートCAを把握してください     |
|       | <pre>stealthwatch-cloud-monitor<br/>service-key <you key="" service=""><br/>hostname my_sensor<br/>url https://sensor.ext.obsrvbl.com<br/>openssl s_client -showcerts -connect<br/>https://sensor.ext.obsrvbl.com:443<br/>openssl s_client -showcerts -connect<br/>s3.ap-southeast-2.amazonaws.com:443<br/>何:<br/>openssl s_client -showcerts -connect<br/>https://sensor.ext.obsrvbl.com:443<br/>openssl s_client -showcerts -connect<br/>s3.ap-southeast-2.amazonaws.com:443</you></pre> | センサーの登録に使用されるサービスキーとホスト<br>名を設定します。ホスト名を指定しない場合は、<br>ボックスのシリアル番号が登録に使用されます。 |
| ステップ2 | フローレコード SWCRec<br>例:<br>flow record SWCRec<br>match ipv4 source address                                                                                                    | Cisco Secure Cloud Analytics レコードのデータを収集<br>するためのフローレコードのフィールドを設定しま<br>す。   |

|       | コマンドまたはアクション                                                                                                    | 目的                                                                                        |
|-------|----------------------------------------------------------------------------------------------------|-------------------------------------------------------------------------------------------|
|       | <pre>match ipv4 destination address<br/>match transport source-port<br/>match transport destination-port<br/>match ipv4 protocol<br/>collect counter bytes long<br/>collect counter packets long<br/>collect timestamp sys first<br/>collect timestamp sys last</pre> |                                                                                           |
| ステップ3 | フローエクスポータ SWCExp<br>例:<br>flow exporter SWCExp<br>destination stealthwatch-cloud<br>flow monitor SWCMon<br>flow record SWCRec<br>flow exporter SWCExp                                                                                                    | Cisco Secure Cloud Analytics エクスポータを設定し、<br>フローモニタに接続して、Secure Cloud へのエクス<br>ポートを開始します。  |
| ステップ4 | インターフェイス gi1/0/3<br>例:<br>Interface gi1/0/3<br>ip flow monitor SWCMon input                                                                                                    | フローをモニタするインターフェイスを特定し、<br>Cisco Secure Cloud Analytics エクスポータがあるモニ<br>タをそのインターフェイスに接続します。 |

## 次のタスク

Cisco Secure Cloud Analytics の詳細情報については、該当するコンフィギュレーションガイド を参照してください。https://www.cisco.com/c/en/us/support/security/stealthwatch-cloud/ products-installation-and-configuration-guides-list.html

# トラブルシューティング

・デバッグログは「debug Stealthwatch」CLIを使用して有効にできます。

| switch#debug | stealthwatch-cloud ?   |
|--------------|------------------------|
| all          | All debugs for SWC     |
| cert         | Certificate Validation |
| error        | errors                 |
| event        | Events                 |
| file-events  | File notifications     |
|              |                        |

プラットフォームレベルのデバッグでは、「debug platform software swc」CLI を使用できます。

switch#debug platform software swc ?
 all all
 errors Stealthwatch Cloud errors
 events Stealthwatch Cloud events
 pkt-events Stealthwatch Cloud data collection events

#### コマンドの表示

#### • Switch-1# show stealthwatch-cloud detail

• Switch-1# show platform software swc stats

```
_____
SWC Upload Statistics:
_____
                      : 202005081212_ufihi2
: 202005081213 UTC
:
1 : Last file uploaded
2 : Time of upload
3 : Current file uploading
                        :
4 : Files queued for upload
5 : Number of files queued
                        : 0
6 : Last failed upload
                      : 0
7 : Files failed to upload
8 : Files successfully uploaded : 416
_____
SWC File Creation Statistics:
_____
                       : 202005081212_ufihi2
9 : Last file created
                     : 202005081212 UTC
10: Time of creation
_____
SWC Flow Statistics:
_____
11: Number of flows in prev file: 1
12: Number of flows in curr file: 0
13: Invalid dropped flows
                       : 0
-------
SWC Flags:
_____
14: Is Registered
                        : Registered
15: File Delete: Enabled16: Exporter: Enabled
```